## Manuscript FastTrack

## Roles within FastTrack

<u>User:</u> All people are automatically assigned as users. This allows them access to the "user preferences" panel to change their personal and login information.

<u>Editor</u>: The main managing editor of the journal (can be multiple people within a system) who makes editorial decisions.

- Only role that can see (with a red background) when reviews are overdue *directly from the snapshot panel before drilling down into each submission.*
- Only role that can see the system statistics (average days in review, number of reviews out and the percentage of reviews in each status, total submissions) from the front panel.
- Only role that can export information to Excel—review data, submission data, reviewer data.
- Only role (other than Associate/Guest/Sub-Editor, if applicable) that can make editorial decisions.

<u>Assistant Editor</u>: A person that will act as the assistant to the Editor and perform administrative duties, such as uploading reviewer copies, emailing users, adding/editing reviewers, publishing submissions, etc. The Assistant Editor has full access to every submission, but lacks the ability to assign reviewers or make editorial decisions.

• Only role that can upload a reviewer copy of the manuscript (for double-blind systems only).

<u>Associate/Guest/Sub-Editor</u>: A person that will make editorial decisions, but only on certain submissions. Depending on the choice selected on the Manager tasks panel, this role can either select which submissions (from the entire list) that he/she would like to take charge of, or can be assigned submissions by the Editor. This role then handles the submission in the same manner that an Editor would—including assigning reviewers and making the final editorial decision. (*After the user registers, the Editor or Manager must assign him/her to this role*)

<u>Manager</u>: This role should be restricted to only those people who should have access to change the system configuration settings (instruction language, topics, review questions, email templates), as well as add/edit user information. **This role has access to every user's login information**. (*After the user registers, the Editor or Manager must assign him/her to this role*)

Author: Any user who wants to submit a manuscript for review.

<u>Reviewer:</u> Any user who will be assigned manuscripts to review and submit his/her review through the system to be used in the editorial decision. (*After the user registers, the Editor or Manager must assign him/her to this role*)

## Workflow in Manuscript FastTrack

- Submission of Manuscript
  - Author registers on the main page. The only requirement for registration is to create a username and password and have a valid email address.
  - Author signs in to FastTrack.
  - o From the "My Submissions" panel, Author clicks on "Submit a new document."

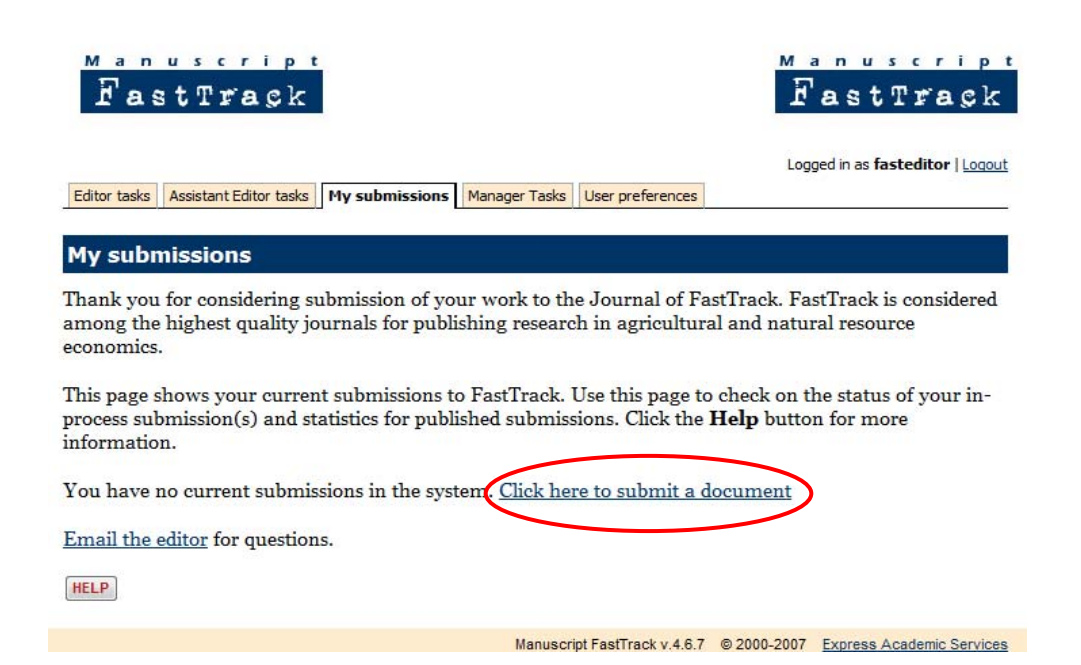

 Submission form is displayed. Author fills out all information—Title, list of all authors, type of submission, topic(s) associated with the submission, notes (optional), file, checkbox available if the submission was invited.

| FastTr                   | ript<br>açk                                                                                                    |                                                                                                    |                                                                                                    |                                                                             |                     |                  |
|--------------------------|----------------------------------------------------------------------------------------------------|----------------------------------------------------------------------------------------------------|----------------------------------------------------------------------------------------------------|-----------------------------------------------------------------------------|---------------------|------------------|
| Editor tasks Assistant B | Editor tasks                                                                                                    | Associate/Gu                                                                                                    | uest Editor tasks                                                                                                    | My submissions                                                              | Manager Tasks       | User preferences |
| Submit a new o           | docume                                                                                                    | ent                                                                                                    |                                                                                                    |                                                                             |                     |                  |
| Document details         |                                                                                                    |                                                                                                    |                                                                                                    |                                                                             |                     |                  |
| Title:                   |                                                                                                    |                                                                                                    |                                                                                                    |                                                                             |                     |                  |
| Author(s):               |                                                                                                    |                                                                                                    |                                                                                                    |                                                                             |                     |                  |
|                          | Enter author                                                                                                    | names separa                                                                                                    | ated by commas, i                                                                                                    | for example: Dr. Johr                                                       | n Smith, Dr. Ted Jo | nes, Fred Baily. |
| Document type:           | [choose typ                                                                                                    | e] 🔻                                                                                                    |                                                                                                    |                                                                             |                     |                  |
| Document topic(s):       | 1.00 Gener           1.00 Ge           1.10 Roi           1.20 Rei           2.00 Consu           2.00 Co           2.10 An           2.20 An           2.30 Infr           2.40 Dei           Ctrl-click to si | al Economic<br>neral Economic<br>e of Economic<br>ation of Economic<br>mer Economic<br>alysis of Colle<br>alysis of Colle<br>alysis of Indiv<br>promation and U<br>mographics<br>elect/deselect | s and Teaching<br>ics and Teaching<br>ss, Role of Econo<br>omics to Social Vi<br><b>nics</b><br>omics<br>ctive Decision Ma<br>Jucertainty / Food<br>multiple topics. | y of Biotech<br>of Biotech<br>mists<br>alues<br>iking<br>king<br>I Labeling | * III               |                  |
| Document file:           |                                                                                                    |                                                                                                    |                                                                                                    |                                                                             | Br                  | owse             |
| Comments:                |                                                                                                    | MB THE Upload                                                                                                    | J Size innit.                                                                                                    | *                                                                           |                     |                  |
| Invited document?        | Enter any co                                                                                                    | nments indud                                                                                                    | ing suggested rev                                                                                                    | riewers with complete                                                       | contact informatic  | on.              |
|                          |                                                                                                    | x ir you were                                                                                                    | invited by the jou                                                                                                    | irnal editor(s) to subr                                                     | nit this document.  |                  |
| Submit document          | Canc                                                                                                    | ei                                                                                                    |                                                                                                    |                                                                             |                     |                  |

HELP

Automatic emails sent after submission:

- $\checkmark$  the Author will receive an email confirming the submission
- ✓ the Editor and Assistant Editor receive emails indicating that a new submission has been received

- Solution of the second second
  - Assistant Editor logs in to move submission into next phase by uploading a reviewer copy of the submission. (<u>Note:</u> if you are an Editor and don't have an assistant that will be doing this step, assign yourself as an Assistant Editor ALSO in the system so that you may perform this task.)
  - To do this, from the Assistant Editor panel, click on the submission id #. On this page, go to the Files table (second table, after submission details).
  - o In the first column, click on the hyperlinked original file.

| FastTrag                            | 3k                                 |                      |                     | Fast                         | Track             |
|-------------------------------------|------------------------------------|----------------------|---------------------|------------------------------|-------------------|
|                                     |                                    |                      |                     | Logged in as fa              | steditor   Logout |
| Editor tasks Assistant Edit         | tor tasks My submissions           | lanager Tasks Use    | r preferences       |                              |                   |
|                                     |                                    |                      |                     |                              |                   |
| Submission 2008                     | -0021:                             |                      |                     |                              |                   |
| Testing multiple r                  | eviewer document                   | ts 2                 |                     |                              |                   |
|                                     |                                    |                      |                     |                              |                   |
| Submission summary                  |                                    |                      |                     |                              |                   |
| Submission ID:                      | 2008-0021                          |                      |                     |                              |                   |
| Corresponding author:               | George Chronis (george)            | 3                    |                     |                              |                   |
| Title:                              | Testing multiple reviewer          | documents 2          |                     |                              |                   |
| Author(s):                          | GEorge Chronis                     |                      |                     |                              |                   |
| Type:                               | Article                            |                      |                     |                              |                   |
| Submission date:                    | 10/30/08 7:00pm                    |                      |                     |                              |                   |
| Workflow status:                    | Submitted                          |                      |                     |                              |                   |
| Delegated to:                       | -                                  |                      |                     |                              |                   |
| Basic actions:                      | Edit submission details            |                      |                     |                              |                   |
|                                     | Archive submission                 |                      |                     |                              |                   |
|                                     | Send email                         |                      |                     |                              |                   |
| Editor actions:                     | Delegate submission to su          | beditor              |                     |                              |                   |
|                                     | [process reviewer copy in          | Files table to ena   | able reviewer a     | ssigrment]                   |                   |
|                                     | Accept submission                  |                      |                     |                              |                   |
|                                     | Reject w/ resubmit option          |                      |                     |                              |                   |
|                                     |                                    |                      |                     |                              |                   |
| Files                               |                                    |                      |                     |                              |                   |
| All processed files are viewable by | y the author. Only processed files | may be shown to revi | ewers. Roll mouse o | over file name to see a desc | ription.          |
| Original File                       | Processed File                     | File Type            | Uploaded by         | Viewable by                  | Actions           |
| Robotic Manipulators 1.rtf          | Process reviewer copy              | Manuscript           | George Chroni       | 5                            | 1                 |
| Add another file                    | $\sim$                             |                      |                     |                              |                   |
|                                     |                                    |                      |                     |                              |                   |
| Workflow history                    |                                    |                      |                     |                              |                   |
| Date                                | User ID                            | Description          |                     |                              |                   |
| 10/30/08 7:00pm                     | george                             | Transition: 2008-00  | J21 submitted       |                              |                   |
| Return to submission                | HELP                               |                      |                     |                              |                   |
|                                     |                                    | Manuscript Fas       | stTrack v.4.6.7     | 0 2000-2007 Express A        | cademic Services  |

- o Save the file to your desktop.
- Open the file and strip out any personal information within the file—this could be many places (within the acknowledgements, author information, file properties, etc.) so make sure you clear everything.
- Save this revised file on your desktop. *You might consider having a naming convention for these files.*

- In FastTrack, click on the link next to the original file—the link that says "Process reviewer copy." This brings up a place to upload a file.
- Upload the saved, revised file from your desktop and click Upload file.

| FastTrack                                              |                              | M.          | astTrack                                    |
|--------------------------------------------------------|------------------------------|-------------|---------------------------------------------|
| Editor tasks Assistant Editor tasks My submissions Man | ager Tasks User preferences  | Log         | ged in as <b>fasteditor</b>   <u>Loqout</u> |
| Upload a reviewer copy for submissio                   | n 2008-0021                  |             |                                             |
| Upload reviewer file                                   |                              |             |                                             |
| File: Browse                                           |                              |             |                                             |
| Upload file Cancel                                     |                              |             |                                             |
|                                                        |                              |             |                                             |
|                                                        | Manuscript FastTrack v.4.6.7 | © 2000-2007 | Express Academic Services                   |
|                                                        | Manuscript FastTrack v.4.6.7 | © 2000-2007 | Express Academic Services                   |

Automatic email sent:

✓ The Editor and Assistant Editor receive an email indicating that the reviewer copy has been uploaded and reviewers may know be assigned.

- Assign Reviewers
  - The Editor may now log in and assign reviewers for the submission.
  - From the Editor panel, click on the submission id.
  - o In the first box, in the Editor Actions section, click on "select/assign reviewers."

| FastTra                                       | p t<br>gk                                            |                                                               |                                                                 |               |         |                   | Fa                | us cr<br>stTra       | a ç k             |
|-----------------------------------------------|------------------------------------------------------|---------------------------------------------------------------|-----------------------------------------------------------------|---------------|---------|-------------------|-------------------|----------------------|-------------------|
| Editor tasks                                  | tor tasks                                            | Associate                                                     | /Guest Editor tasks                                             | My submis     | sions   | Manager Task      | Logge             | d in as <b>Laure</b> | l   <u>Loqout</u> |
|                                               |                                                      | Abbolate                                                      |                                                                 | ny sabina     | SIGNS   | rianager rask     | ober prete        | - Crices             |                   |
| Submission 2008<br>Testing multiple r         | -0021<br>eview                                       | :<br>er doc                                                   | uments 2                                                        |               |         |                   |                   |                      |                   |
| Submission summary                            |                                                      |                                                               |                                                                 |               |         |                   |                   |                      |                   |
| Submission ID:                                | 2008-00                                              | )21                                                           |                                                                 |               |         |                   |                   |                      |                   |
| Corresponding author:                         | George                                               | Chronis (                                                     | <u>george</u> ) 🖂                                               |               |         |                   |                   |                      |                   |
| Title:                                        | Testing                                              | multiple r                                                    | eviewer docume                                                  | ents 2        |         |                   |                   |                      |                   |
| Author(s):                                    | GEorge                                               | Chronis                                                       |                                                                 |               |         |                   |                   |                      |                   |
| Туре:                                         | Article                                              |                                                               |                                                                 |               |         |                   |                   |                      |                   |
| Submission date:                              | 10/30/0                                              | 8 7:00pm                                                      | L. C. C. C. C. C. C. C. C. C. C. C. C. C.                       |               |         |                   |                   |                      |                   |
| Workflow status:                              | Review                                               | ers not ye                                                    | t assigned                                                      |               |         |                   |                   |                      |                   |
| Delegated to:                                 | _                                                    |                                                               |                                                                 |               |         |                   |                   |                      |                   |
| Basic actions:                                | Edit sub<br>Archive<br>Delete<br>Send e              | omission o<br>submissi<br>submissio<br>mail                   | <u>letails</u><br>on<br>n                                       |               |         |                   |                   |                      |                   |
| Editor actions:                               | Delegal<br>Select/<br><u>Accept</u><br><u>Reject</u> | e submis<br>assign rev<br>submissio<br>submissio<br>w/ resubr | <del>sion to subeditor</del><br>riewers<br>n<br>n<br>nit option |               |         |                   |                   |                      |                   |
| Files                                         |                                                      |                                                               |                                                                 |               |         |                   |                   |                      |                   |
| All processed files are viewable b            | y the autho                                          | or. Only pro                                                  | cessed files may be sh                                          | nown to revie | wers. R | toll mouse over t | file name to see  | a description.       |                   |
| Original File Process                         | ed File                                              |                                                               |                                                                 |               |         | File Type         | Uploaded by       | Viewable by          | Actions           |
| Robotic Manipulators ChatLog<br>1.rtf 2008 10 | Training o<br>15 14 49.rl                            | n FastTrack<br><u>f</u>                                       | for Journals at Sam H                                           | Houston State | Univ    | Manuscript        | George<br>Chronis |                      | 1                 |
| Add another file                              |                                                      |                                                               |                                                                 |               |         |                   |                   |                      |                   |
| Workflow history                              |                                                      |                                                               |                                                                 |               |         |                   |                   |                      |                   |
| Date                                          | User I                                               | D                                                             | Description                                                     |               |         |                   |                   |                      |                   |
| 10/30/08 7:00pm                               | george                                               |                                                               | Transition: 2008-002                                            | 1 submitted   |         |                   |                   |                      |                   |
| 2/4/09 3:07pm                                 | Lauren                                               |                                                               | Transition: 2008-002                                            | 1 reviewer co | opy upl | oaded             |                   |                      |                   |
| Boturn to aubmission                          | list                                                 | HELD                                                          |                                                                 |               |         |                   |                   |                      |                   |

- On this page, you'll see the topics associated with this manuscript reprinted at the top of the page. This information is used to match potential reviewers to this particular submission, given the reviewer's interests he/she indicated when establishing his/her account.
- o Next, there are two options to select reviewers:
  - If you have someone in mind, you can start typing the name in the box. As you type, the system will narrow the search according to those that match what you've already typed. Alternatively, you can search by a specific topic, which will show only the reviewers who have indicated that this topic is one they are interested in.

| Fast                                                             | cript<br>Fraçk                                                                                                    |                     |                                                                                                    | Fast                                   | rraçk            |
|------------------------------------------------------------------|----------------------------------------------------------------------------------------------------|---------------------|----------------------------------------------------------------------------------------------------|----------------------------------------|------------------|
| Editor tasks As                                                  | sistant Editor tasks Associate/Gues                                                                                                    | st Editor tasks     | My submissions Manager                                                                                       | Logged in as<br>Tasks User preferences | Lauren   Logout  |
| Select revie<br>Testing mul                                      | wers for submission<br>tiple reviewer docun                                                                                                    | 2008-00<br>ients 2  | 21:                                                                                                    |                                        |                  |
| ubmission to                                                     | <b>ppics:</b><br>al Economics and Teaching of Bi                                                                                                    | otech               |                                                                                                    |                                        |                  |
| Search/filter re<br>Reviewer name                                | eviewer list                                                                                                    | ]                   |                                                                                                    |                                        |                  |
| (or) Topic                                                       | Start Typing Above                                                                                                    | •                   |                                                                                                    |                                        |                  |
| Search/filter                                                    | Show all Add new revi                                                                                                    | ewer                |                                                                                                    |                                        |                  |
| Select potentia<br>Reviewers ordered by<br>the "Add to potential | I reviewers  / preferenceRank. To select potential re- reviewers list" button at the bottom of it                                                                                                 | viewers for this si | ubmission, check the box(es)                                                                                 | next to the appropriate nam            | e(s), then click |
| Reviewer                                                         | Topics & matches                                                                                                    | Preference          | Review history                                                                                               | Avg. completion time                   | Score▼ Notes     |
| Fast Reviewer<br>(fastreviewer)                                  | <ul> <li>1.00 General Economics and<br/>Teaching of Biotech</li> <li>1.10 Role of Economists</li> <li>1.20 Relation of Economics to<br/>Social Values</li> <li>Topic match score: 0.67</li> </ul> | 9                   | Pending: 3<br>Completed: 4<br>Declined: 2<br><u>Expired: 0</u><br>Total: 9<br>Completion score: <b>13.71</b> | 3.0 days                               | 23.4             |
| Bob Dylan<br>(DylanB)<br>Utah State<br>University                | Topic match score: 0                                                                                                    | 4                   | Pending: 1<br>Completed: 0<br>Declined: 0<br><u>Expired: 0</u><br>Total: 1<br>Completion score: <b>26.11</b> |                                        | 30.1             |
| Add to pot                                                       | tential reviewers list                                                                                                    |                     |                                                                                                    |                                        |                  |
|                                                                  |                                                                                                    | Man                 | uscrint EastTrack v 4.6.7                                                                                    | @ 2000 2007 Everage A                  | cadamic Sanvicas |

- You can search the full list of the potential reviewers and place a check mark in the box to the left of the name. Each column is sortable by clicking on the blue arrow at the top of each column. You can sort by:
  - Reviewer last name
  - Topics associated with each reviewer (those that are matched to the submission's topics will show up in bold and will add to the topic match score)
  - Preference—you can assign a preference to each reviewer, from 0-10. This is done on from the Editor panel...add/edit reviewer link.
  - Review history
  - Average completion time of previous review assignments
  - Score—a compilation of topics & matches, preference, and review history

• After clicking on "add to potential reviewers list," the selected reviewers will appear in a "potential reviewers for this submission" box at the top of the page. You can add to the list by following the above steps, you can clear anyone by unselecting the check box next to the name, or you can click on "make assignments" to go to the next step.

|                        | _             | Editor tasks Ase                                           | sistant Editor tasks As                        | sociate/Guest Editor      | tasks My submissions Mar                                                                                                 | ager Tasks User prefer      | rences          | T LOQUUL |
|------------------------|---------------|------------------------------------------------------------|------------------------------------------------|---------------------------|----------------------------------------------------------------------------------------------------|-----------------------------|-----------------|----------|
| Selected reviewers     |               | Select review<br>Testing mult                              | wers for subn<br>tiple reviewer                | nission 2008<br>documents | 3-0021:<br>2                                                                                                    |                             |                 |          |
| appear in a separate   |               | Submission to                                              | pics:                                          |                           |                                                                                                    |                             |                 |          |
| heen selected you can  | $  \setminus$ | <ul> <li>1.00 Genera</li> </ul>                            | al Economics and Tea                           | ching of Biotech          |                                                                                                    |                             |                 |          |
| been selected, you can |               | Potential review                                           | vers for this subm                             | ission                    |                                                                                                    |                             |                 |          |
| make assignments.      |               | To remove potential re<br>edit/send review assign          | eviewer(s) from this list, u<br>nment letters. | ncheck the box(es) ne     | xt to the reviewer name(s) and o                                                                                         | lick "Refresh". Click "Make | assignments" to |          |
|                        | J             | Reviewer                                                   | Preference                                     | Fopic match score         | Completion score A                                                                                                    | vg. completion time         | Total score     | Notes    |
|                        |               | Fast Reviewe                                               | <b>r</b> 9                                     | 0.67                      | 13.71                                                                                                    | 3.0 days                    | 23.4            |          |
|                        | /             | Refresh Clear<br>Search/filter re<br>Reviewer name         | ar all Make ass                                | signments                 |                                                                                                    |                             |                 |          |
| You can continue to    |               | (or) Topic                                                 | Start Typing Above                             |                           | •                                                                                                    |                             |                 |          |
| select additional      |               | Search/filter                                              | Show all Ad                                    | d new reviewer            |                                                                                                    |                             |                 |          |
| reviewers.             |               | Select potentia                                            | I reviewers                                    | t notantial reviewers fr  | or this submission, check the box                                                                                        | (cr) part to the appropriat | a anno(s), theo | click    |
|                        |               | the "Add to potential r                                    | eviewers list" button at th                    | e bottom of the list.     | or this submission, check the box                                                                                        | (es) next to the appropriat | e name(s), cren | CICK     |
|                        |               | Reviewer Bob Dylan<br>(DylanB)<br>Utah State<br>University | Topics & matches                               | Preference<br>4           | Review history<br>Pending: 1<br>Completed: 0<br>Declined: 0<br><u>Expirati:</u> 0<br>Total: 1<br>Completion score: 26.11 | Avg. completion time        | 30.1            | Notes    |
|                        |               | Add to pot                                                 | ential reviewers list                          |                           |                                                                                                    |                             |                 |          |
|                        |               |                                                            |                                                |                           |                                                                                                    |                             |                 |          |
|                        |               |                                                            |                                                |                           | Manuscript FastTrack v.4.6                                                                                               | 5.7 © 2000-2007 Expr        | ass Academic    | Services |

• From this page, you can assign ALL the reviewers in the list or send the email to each individual reviewer.

|                          | Fast                                                                                                    | script<br>Track                                                                                                    | I                                                                                                    |                                                                                                    | M<br>E                                                                                                    | anus<br>ast1                                                               | rip:<br>Tack                                          | t |                           |
|--------------------------|----------------------------------------------------------------------------------------------------|----------------------------------------------------------------------------------------------------|----------------------------------------------------------------------------------------------------|----------------------------------------------------------------------------------------------------|----------------------------------------------------------------------------------------------------|----------------------------------------------------------------------------|-------------------------------------------------------|---|---------------------------|
|                          | Editor tasks                                                                                                    | Assistant Editor task                                                                                                    | Associate/Guest Ed                                                                                                 | litor tasks My submiss                                                                                             | ions Manager Tasks Use                                                                                                    | Logged in as I<br>r preferences                                            | L <b>auren</b>   <u>Loqout</u>                        | : |                           |
|                          | Assign rev<br>Testing m                                                                                                    | viewers to s<br>ultiple revie                                                                                                    | ubmission 20<br>wer documer                                                                                        | 08-0021:<br>nts 2                                                                                                  |                                                                                                    |                                                                            |                                                       |   |                           |
| Click here to assign all | Assign new i<br>This list shows the<br>reviewer" link in the<br>message, click the<br>customized message<br>"Clear all" button a | eviewers<br>potential reviewers sel<br>ne far right column of t<br>"Assign all" button at t<br>ges to some reviewers,<br>at the bottom of the list | ected for this submission.<br>that reviewer's row. To a<br>he bottom of the list. Not<br>you will need to individu | To use a customizable m<br>ssign all of these reviewer<br>e that assigning all review<br>ally assign those reviewe | essage to assign an individual r<br>s at once, using a generic (nor<br>vers this way will clear the list, s<br>rs first. To clear the list without | eviewer, click th<br>customizable)<br>o if you wish to<br>assigning review | ne "Assign this<br>request<br>send<br>wers, click the | / | Click here to assign this |
| reviewers                | Reviewer<br>Fast Reviewer<br>(fastreviewer)                                                                                      | Preference<br>9                                                                                                    | Topic match score<br>0.67                                                                                          | Completion score<br>13.71                                                                                          | Avg. completion time<br>3.0 days                                                                                                    | Total score<br>22.7                                                        | Assign this<br>reviewer                               |   | single reviewer           |
|                          | Review deadline<br>Assign all<br>Cancel                                                                                          | for all reviewers:                                                                                                    | 1 days                                                                                                    |                                                                                                    |                                                                                                    |                                                                            |                                                       |   |                           |
|                          |                                                                                                    |                                                                                                    |                                                                                                    | Manuscript Fast                                                                                                    | Track v 4.6.7 @ 2000-2007                                                                                                    | Express Ac                                                                 | ademic Services                                       |   |                           |

- Assign all: By clicking the "assign all" button at the bottom of this box, the template email is sent out to all reviewers you have selected. It will automatically fill in the reviewer's name and login info, as well as the review deadline according to what you have in the system configurations. You do not have a chance to edit it prior to the email being sent.
  - If you want to select a different review deadline than is in the system, you may do so by changing the number in the box prior to clicking "assign all."
- Assign this reviewer: By clicking this link on the far right side next to each reviewer, the reviewer request template is pulled up. Here, you can edit the template as you would like *for the selected reviewer only*. Click on "preview request letter" and then "send review request letter" when all changes have been made.
  - If you want to select a different review deadline than is in the system FOR THIS REVIEWER ONLY, you may do so by changing the number in the box at the top of the letter and then clicking "update deadline date in letter" prior to editing the letter.
- o After assigning an individual reviewer, you can click "assign other reviewers"
- Now, if you return to the submission, you will see several changes:
  - A new table has been added: "assigned reviewers"
  - Workflow history has been updated to include when reviewers were assigned
  - A new table has been added: "email history"

No automatic emails sent out at this phase—just the emails to reviewers that were prompted by the Editor.

- Reviewers Take Action
  - o The Reviewer receives an email with several links:
    - Decline the review
    - Retrieve a copy of the manuscript
    - Review the manuscript
    - Log into the system

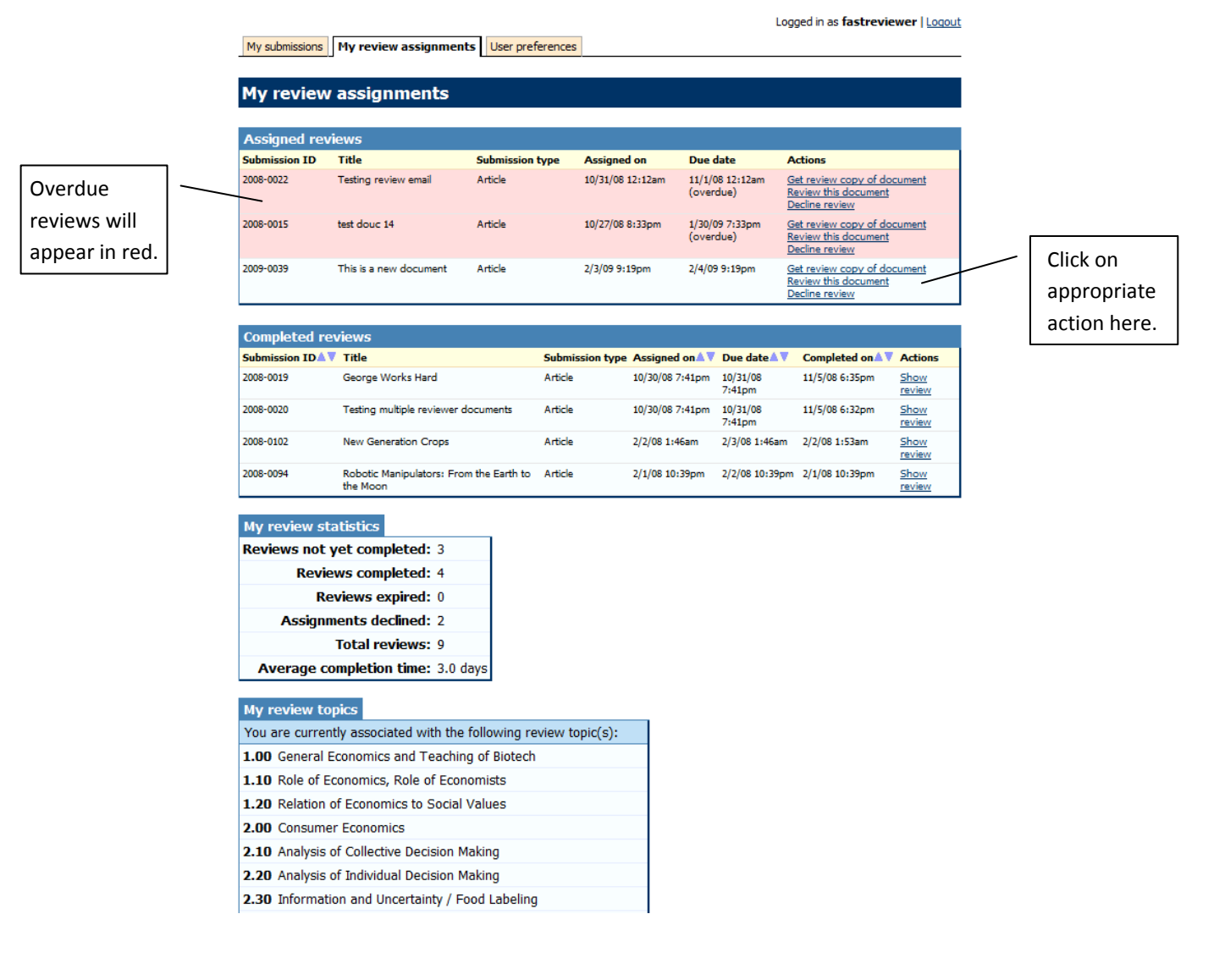

If the Reviewer wishes to decline the review, he/she can either click on the link in the email OR log into the system and, on the "my review assignments" panel, click on *Decline review* for that submission. For either of these two actions, the Editor and Assistant Editor receive an email indicating this. The Reviewer has no further obligations.

- If the Reviewer wants to obtain the manuscript to review, he/she can either click on the link in the email OR log into the system and, on the "my review assignments" panel, click on *Get review copy of document* for that submission. For either of these two actions, the Reviewer will be able to download the reviewer copy of the manuscript and can either read it on the screen or save to the desktop.
- If the Reviewer is ready to review the manuscript, he/she can either click on the link in the email OR log into the system and, on the "my review assignments" panel, click on *Review this document* for that submission. The Reviewer answers any/all of the questions. He/she can upload a document to attach to the review. This can be a document that the Reviewer only wants the Editor to see (and thus, would never be viewable by the Author), or a document that the Reviewer would like to share with the Author. *For double blind systems: This will have to be processed (information on the author of the document stripped out) prior to being shown to the author.* 
  - The Reviewer may save his/her unfinished review and complete it at a later date, or submit the completed review.

Automatic emails sent:

✓ When the Reviewer has submitted his/her review, an email is automatically sent to the Editor and Assistant Editor informing them that this has been submitted and that it is #x out of y reviews (ex: 1 out of 4, 3 out of 5, etc.).

- Editorial Decision
  - When the Editor is ready to make a decision on the submission (this can be prior to assigning reviewers or receiving all the reviews), the Editor goes to the "Editor tasks" panel and clicks on the submission id. In the editor actions section, the Editor can choose the appropriate action:
    - Accept
    - Reject
    - Accept with revisions (resubmission required)

| Submission 2<br>Robotic Mani                                                               | 2008-0094:<br>pulators: From                                                                 | the Earth to                                                   | o the Moo            | n                                                          |                             |                        |
|--------------------------------------------------------------------------------------------|----------------------------------------------------------------------------------------------|----------------------------------------------------------------|----------------------|------------------------------------------------------------|-----------------------------|------------------------|
| Submission summ                                                                            | ary                                                                                          |                                                                |                      |                                                            |                             |                        |
| Submissi                                                                                   | on ID: 2008-0094                                                                             |                                                                |                      |                                                            |                             |                        |
| Corresponding au                                                                           | thor: Bob Dylan (Dyla                                                                        | anB) 🖂                                                         |                      |                                                            |                             |                        |
|                                                                                            | Title: Robotic Manipu                                                                        | lators: From the                                               | Earth to the M       | loon                                                       |                             |                        |
| Auth                                                                                       | or(s): Bob Dylan                                                                             |                                                                |                      |                                                            |                             |                        |
|                                                                                            | Type: Article                                                                                |                                                                |                      |                                                            |                             |                        |
| Submission                                                                                 | date: 2/1/08 10:30pr                                                                         | m                                                              |                      |                                                            |                             |                        |
| Workflow st                                                                                | atus: Pending review                                                                         | r                                                              |                      |                                                            |                             |                        |
| Review st                                                                                  | atus: 2 out of 2 com                                                                         | pleted [ <u>show all]</u>                                      |                      |                                                            |                             |                        |
| Delegate                                                                                   | ed to: —                                                                                     |                                                                |                      |                                                            |                             |                        |
| Author Comm                                                                                | ents: Please, review                                                                         | this asap and se                                               | nd me some co        | omments.                                                   |                             |                        |
| Basic ac                                                                                   | tions: Edit submission<br>Archive submission<br>Delete submissi<br>Send email                | n details<br>ssion<br>sion                                     |                      |                                                            |                             |                        |
| Editor ac                                                                                  | tions: Delegate subm<br>Select/assign i<br>Accept submis<br>Reject submiss<br>Reject w/ resu | nission to subedito<br>eviewers<br>sion<br>sion<br>bmit option | <u>or</u>            |                                                            |                             |                        |
| Files                                                                                      |                                                                                              |                                                                |                      |                                                            |                             |                        |
| All processed files are vie                                                                | wable by the author. Only p                                                                  | processed files may be                                         | shown to reviewe     | ers. Roll mouse o                                          | ver file name to see a desc | ription.               |
| Robotic Manipulators.rtf                                                                   | Robotic Manipulators<br>clean.rtf                                                            | Manuscript                                                     | Bob Dylan            | viewable by                                                |                             |                        |
| Robotic Manipulators<br>2.rtf                                                              | Robotic Manipulators 2.rtf                                                                   | Manuscript<br>Attachment                                       | George<br>Chronis    | Fast Reviewer<br>Fast Reviewer<br>[remove]<br>George Chron | 2<br>2<br>Show to           | •                      |
|                                                                                            |                                                                                              |                                                                |                      | remove                                                     |                             |                        |
| Add another file                                                                           |                                                                                              |                                                                |                      | (remove)                                                   |                             |                        |
| Add another file                                                                           |                                                                                              |                                                                |                      | [remove]                                                   |                             |                        |
| Add another file                                                                           | ers                                                                                          |                                                                |                      | [remove]                                                   |                             |                        |
| Add another file Assigned reviewe Red background denote Parisupp                           | ers<br>s overdue assignments; gree                                                           | in indicates completed                                         | l reviews.           | [remove]                                                   | Completion For-             | Actions                |
| Add another file Assigned reviewe Red background denote Reviewer Fast Reviewer (fastreview | ETS<br>s overdue assignments; gree<br><u>Assigned</u><br>ver) 2/1/08 10:39on                 | n indicates completed<br>Due<br>1 2/2/08 10:390m               | reviews.<br>Reminded | Completed<br>2/1/08 10:39pm                                | Completion time             | Actions<br>Show review |

 Clicking on any of the decisions pulls up the appropriate email template and will automatically populate the necessary fields, such as submission id, author name and email, etc.

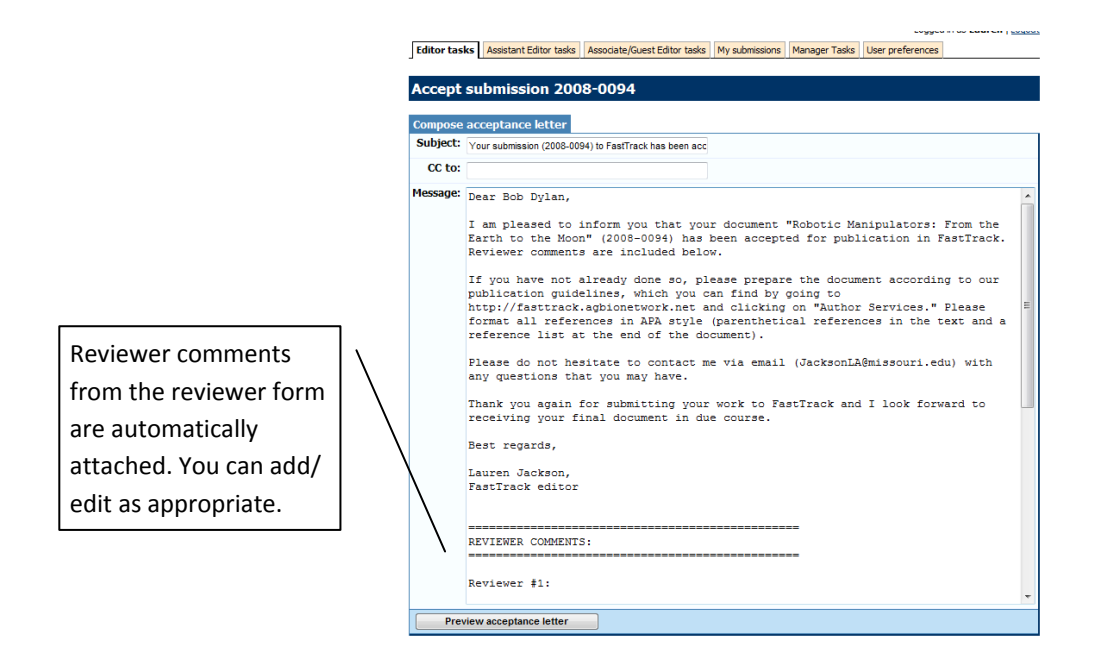

- The Editor can make any necessary changes to the template and click "preview message." Then, if the letter reads ok, click on "send letter." This will send the decision letter to the author.
- If the Editor wishes to notify the reviewers of the final decision made, he/she may do so by clicking on "notify reviewer" within the assigned reviewers table next to each reviewer's name.

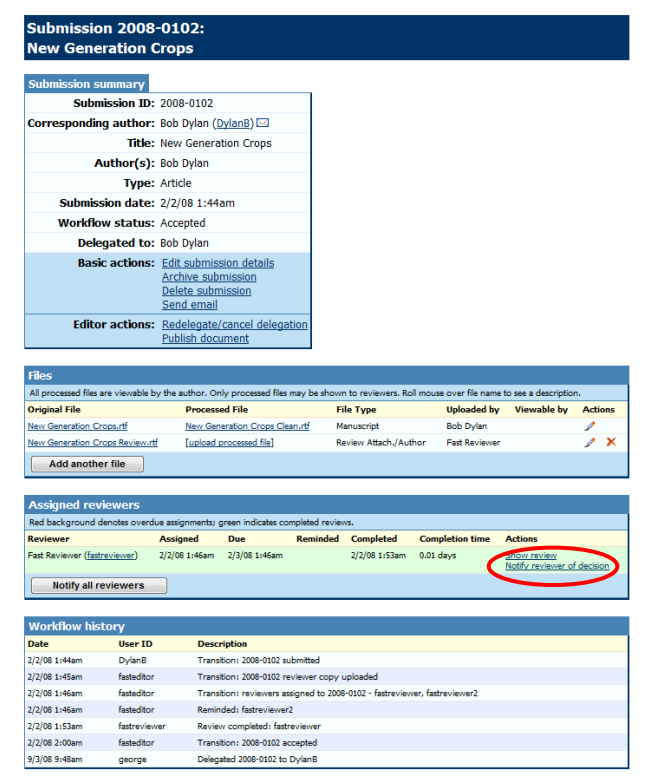

Automatic emails sent:
 ✓ Email goes to the Editor and Assistant Editor indicating the decision

If the decision made requires a resubmission (Accept with Revisions), the Author has the ability to resubmit the document. On the Author's "My submissions" panel, the submission will now include two additional actions: 1) submit revised document, 2) decline to resubmit.

|                                                                                                    |                                                                                                    |                                                        |                        |                                   |                          |                              | Logged in as                    | george   <u>Loqou</u>        |  |
|----------------------------------------------------------------------------------------------------|----------------------------------------------------------------------------------------------------|--------------------------------------------------------|------------------------|-----------------------------------|--------------------------|------------------------------|---------------------------------|------------------------------|--|
| Administration Edit                                                                                                    | or tasks Assistant Editor tasks Associ                                                                                                    | ate/Guest Editor task                                  | s My sub               | missions My review as             | signments                | Manager Tasks                | User preferences                |                              |  |
|                                                                                                    |                                                                                                    |                                                        |                        |                                   |                          |                              |                                 |                              |  |
| My submissi                                                                                                    | ons                                                                                                    |                                                        |                        |                                   |                          |                              |                                 |                              |  |
| hank you for considering submission of your work to the Journal of FastTrack. FastTrack is considered among the highest quality<br>ournals for publishing research in agricultural and natural resource economics. |                                                                                                    |                                                        |                        |                                   |                          |                              |                                 |                              |  |
| This page shows<br>statistics for pub                                                                                                    | your current submissions to F<br>lished submissions. Click the <b>F</b>                                                                                                    | <sup>c</sup> astTrack. Use t<br><b>Ielp</b> button for | his page t<br>more inf | to check on the stat<br>ormation. | us of yo                 | ur in-process                | submission(s)                   | and                          |  |
| My current subr                                                                                                    | nissions                                                                                                    |                                                        |                        |                                   |                          |                              |                                 |                              |  |
| 5 submission(s), sorted                                                                                                    | by submissionID (ascending). Click a submis                                                                                                    | ssion ID to view submit                                | ssion details.         |                                   |                          |                              |                                 |                              |  |
| Submission ID                                                                                                    | Title                                                                                                    | Author(s)                                              | Type≜▼                 | Submission date                   | Status                   | 7                            | Actions                         |                              |  |
| 2008-0015                                                                                                    | test douc 14                                                                                                    | david Osburne                                          | Article                | 10/13/08 10:41pm                  | Pending n<br>(0 out of 2 | eview<br>2 reviews completed | H)                              | -                            |  |
| 2008-0016                                                                                                    | test douc 14                                                                                                    | GEorge Chronis                                         | Article                | 10/20/08 12:37pm                  | Resubmiss                | ion requested                | Submit revise<br>Decline to res | <u>ed document</u><br>submit |  |
| 2008-0020                                                                                                    | Testing multiple reviewer documents                                                                                                    | gEorge Chronis                                         | Article                | 10/30/08 6:58pm                   | Pending n<br>(1 out of 2 | eview<br>2 reviews completed | i)                              |                              |  |
| 2008-0021                                                                                                    | Testing multiple reviewer documents 2                                                                                                    | GEorge Chronis                                         | Article                | 10/30/08 7:00pm                   | Reviewers                | not yet assigned             |                                 |                              |  |
| 2008-0022                                                                                                    | Testing review email                                                                                                    | George Chronis                                         | Article                | 10/30/08 11:53pm                  | Pending n<br>(0 out of 1 | eview<br>L reviews completed | i)                              |                              |  |
| You have 1 documen<br>If you are tyring to sub<br>Submit a new                                                                                                    | (volt or 1 reviews completed)  Vou have 1 document(s) pending a resubmission decision.  If you are tyring to submit a revised document, please submit the revised document from the action in the table above (or decline), instead of submitting a new document.  Submit a new document |                                                        |                        |                                   |                          |                              |                                 |                              |  |

Email the editor for questions.

By clicking on the "Submit revised document" link, a new submission page is created with all information from the previous submission (title, authors, topics). At the top of the page, it indicates:

You have chosen to revise and resubmit your document (DOCUMENT # HERE). Your revision will be considered a new submission and will be assigned a new submission ID number. You may keep the title, authors, and topics from your previous submission (if they still apply), or you may change these items in the form below.

| Current subm         | Current submissions |                                                   |              |                 |           |                                        |                                       |  |  |  |
|----------------------|---------------------|---------------------------------------------------|--------------|-----------------|-----------|----------------------------------------|---------------------------------------|--|--|--|
| 13 submission(s), so | orted by submiss    | ionID (descending). Click a submission ID to viev | v submissioi | n details.      |           |                                        |                                       |  |  |  |
| Submission ID        | Author              | Title                                             | Type         | Submission date | Delegatee | notes                                  | Workflow status                       |  |  |  |
| <u>2009-0040</u>     | George<br>Chronis   | test douc 14                                      |              | 2/4/09 5:09pm   | - (       | Revision 2. Resubmission of 2008-0016. | Submitted                             |  |  |  |
| <u>2009-0039</u>     | Lauren<br>Jackson   | This is a new document                            | Article      | 2/3/09 9:18pm   | -         |                                        | Pending review<br>(0 out of 1 reviews |  |  |  |

The author may upload the revised document and click "submit revision." When the new submission comes into the system, it is indicated in the notes section on the Editor tasks panel that it is a resubmission of xxxx-xxxx (document number). Upon clicking on the new submission id number, within the submission summary table it will include a link to the previous submission. Here, the Editor may see the full details of the previous submission, including all reviews, emails sent, original documents, etc.

The process begins anew with this new submission.